# Metatrader4 アプリ設定方法

### アプリをダウンロードしよう!

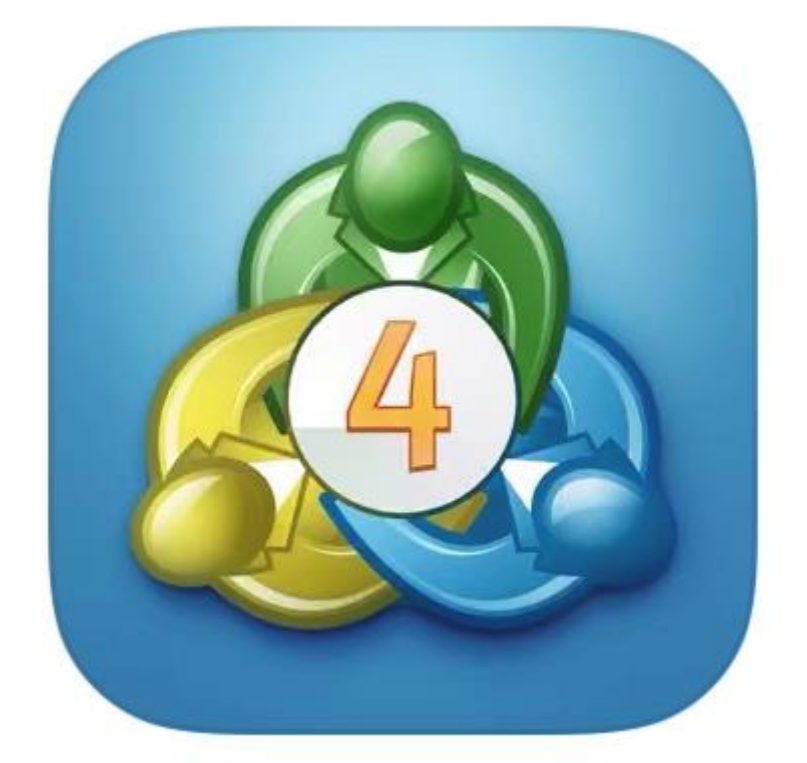

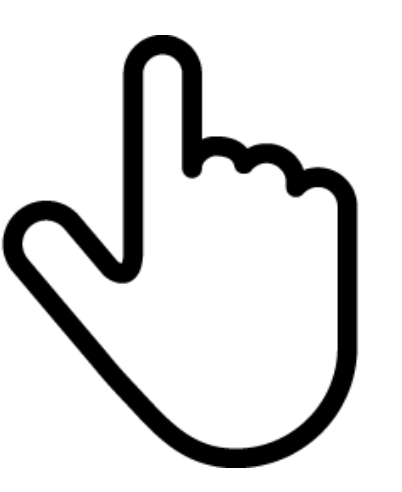

## スマホで「Metatrader4」の アプリをダウンロードします

左上の三本線をタップ

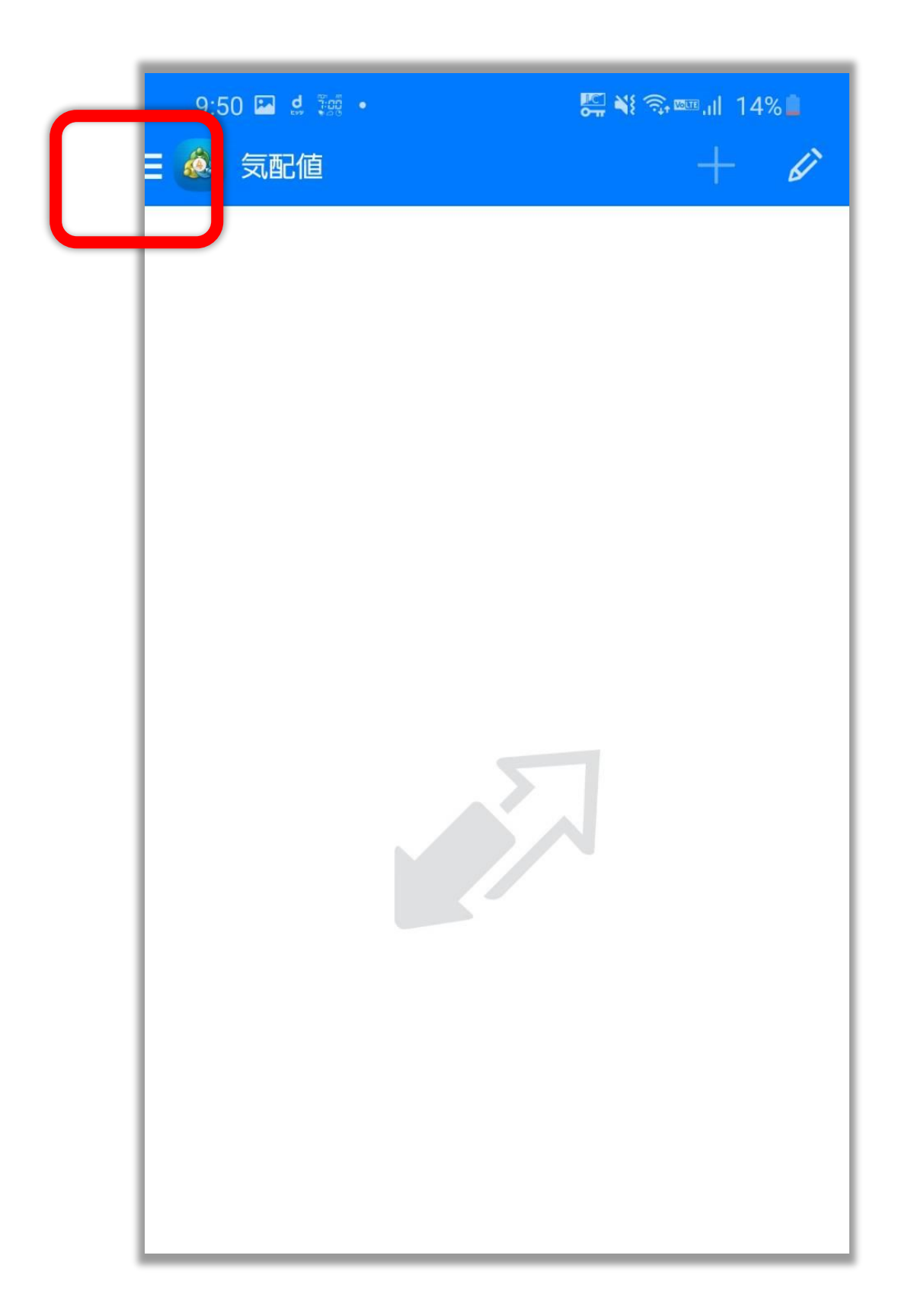

#### 「開始する」または「口座管理」をタップ

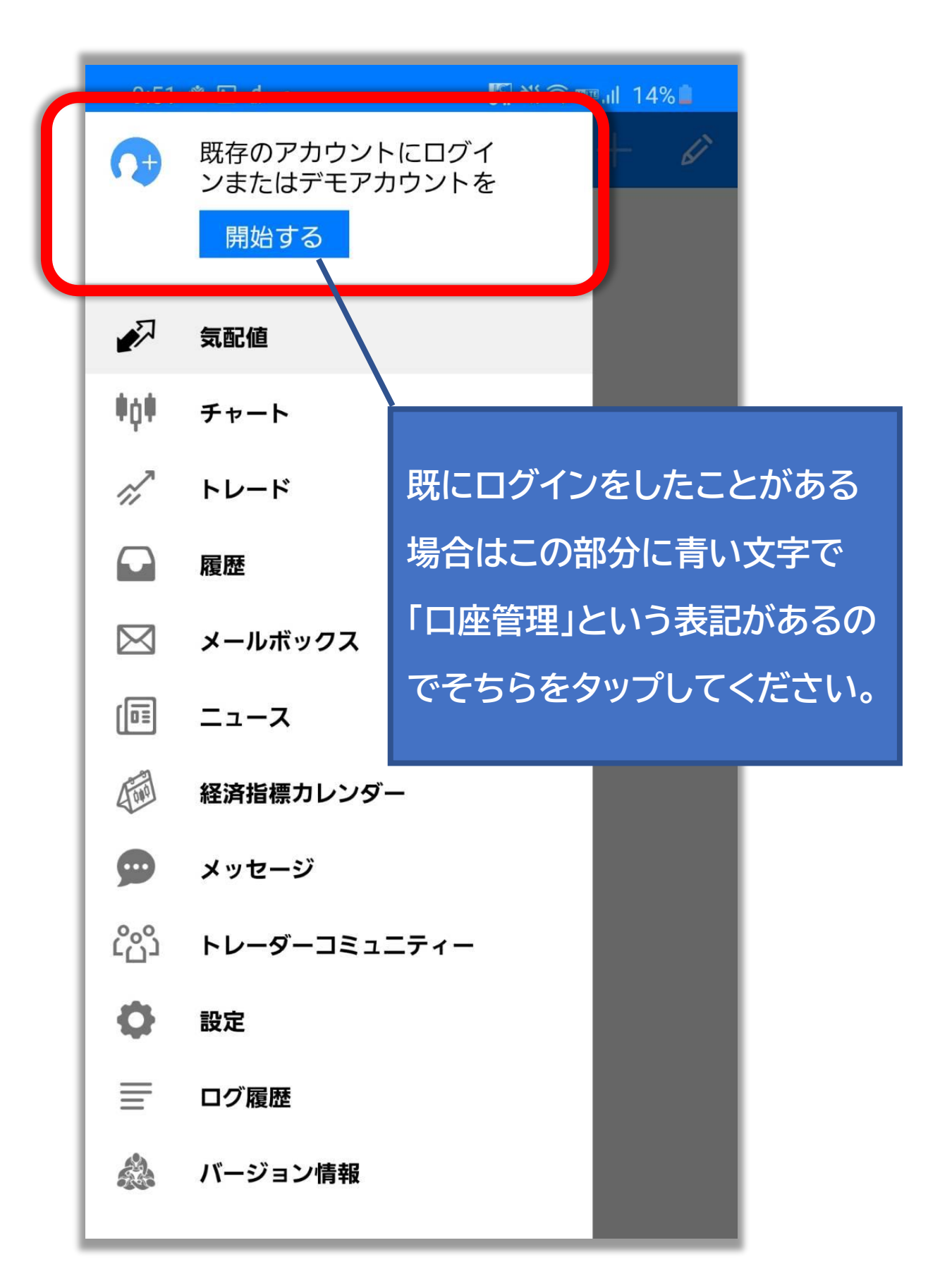

右上の+マークをタップ

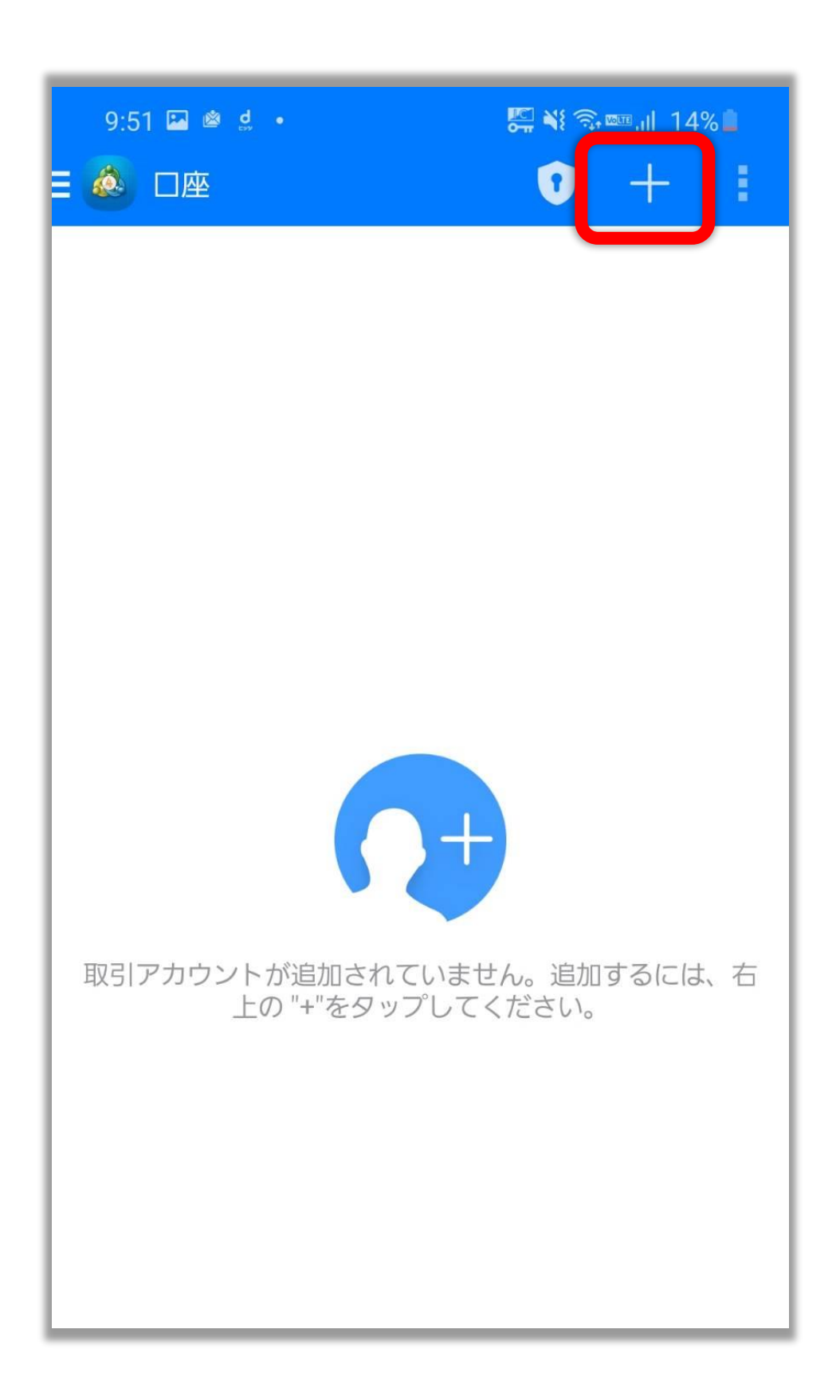

「既存のアカウントにログイン」をタップ

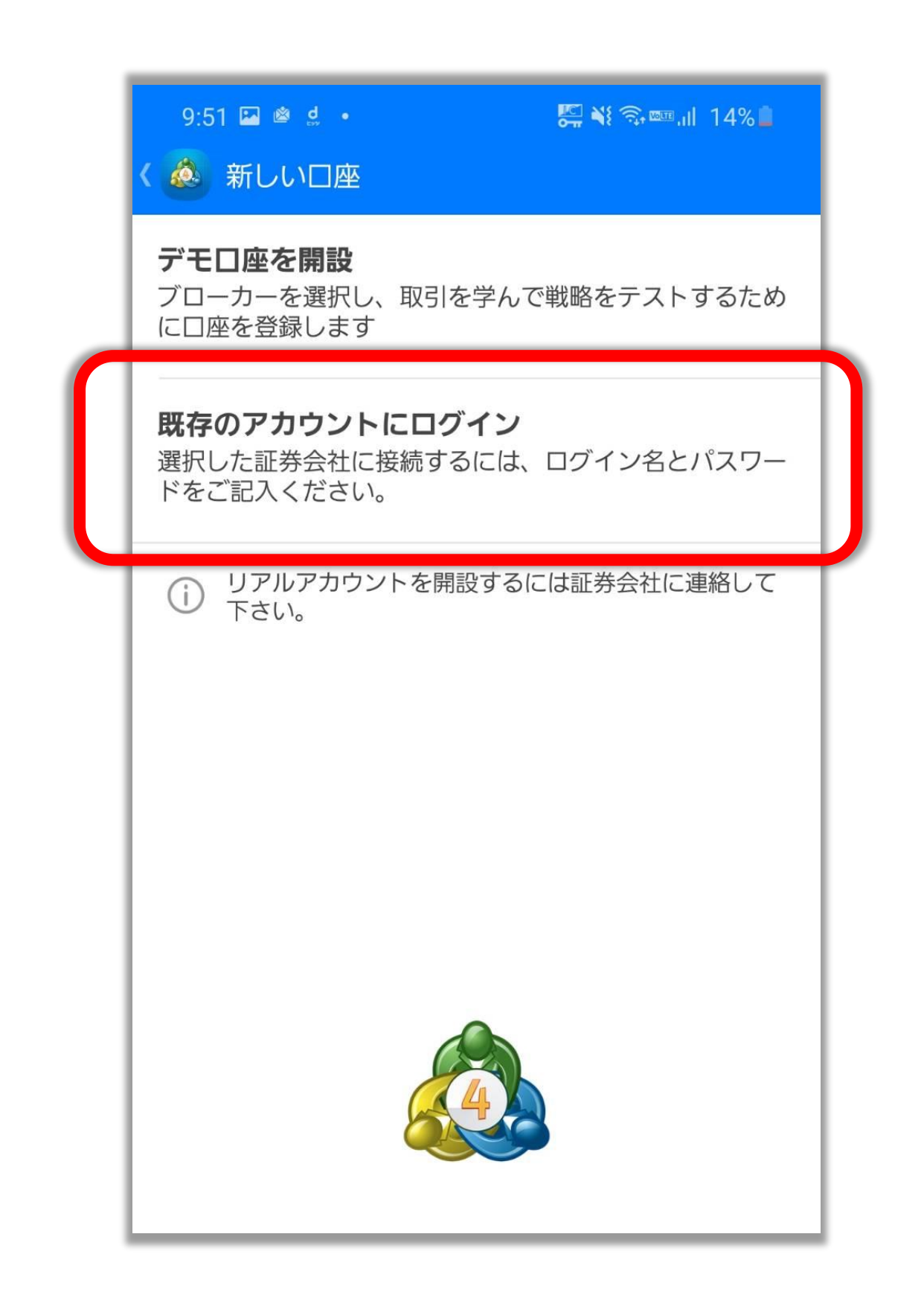

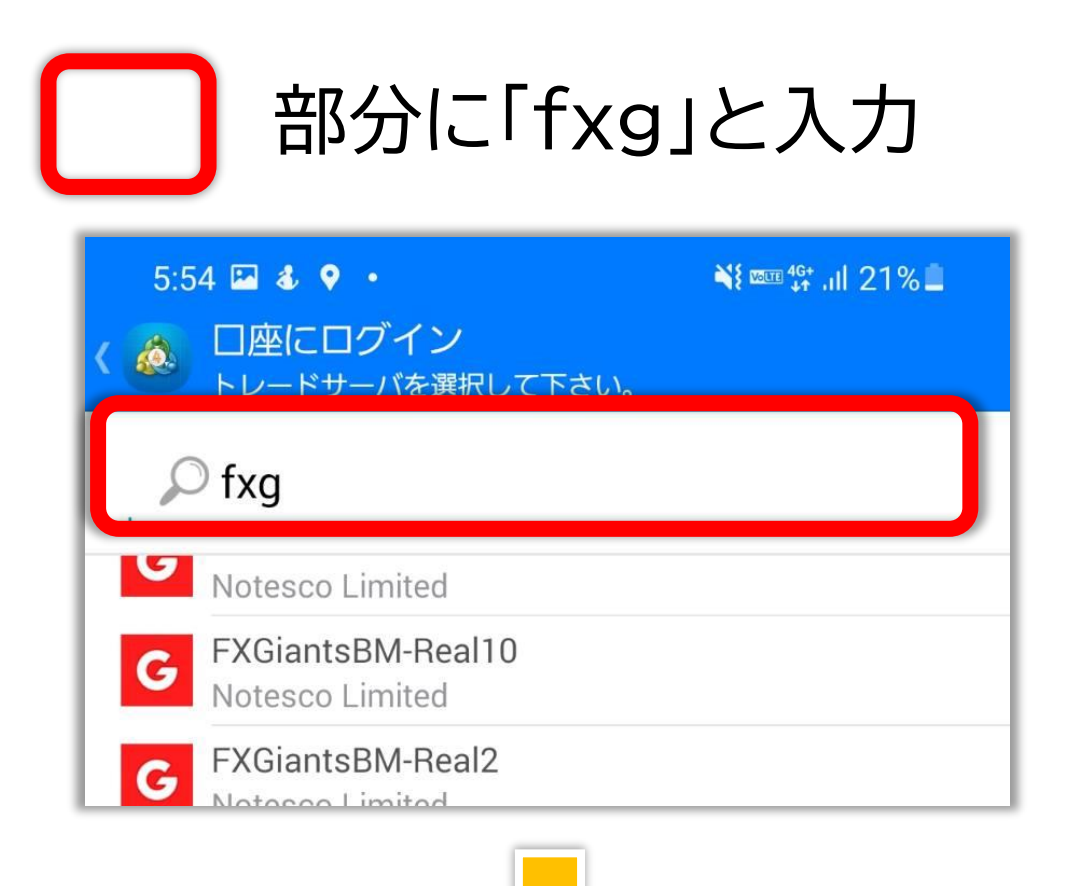

## 自分の口座のサーバー名を選ぶ

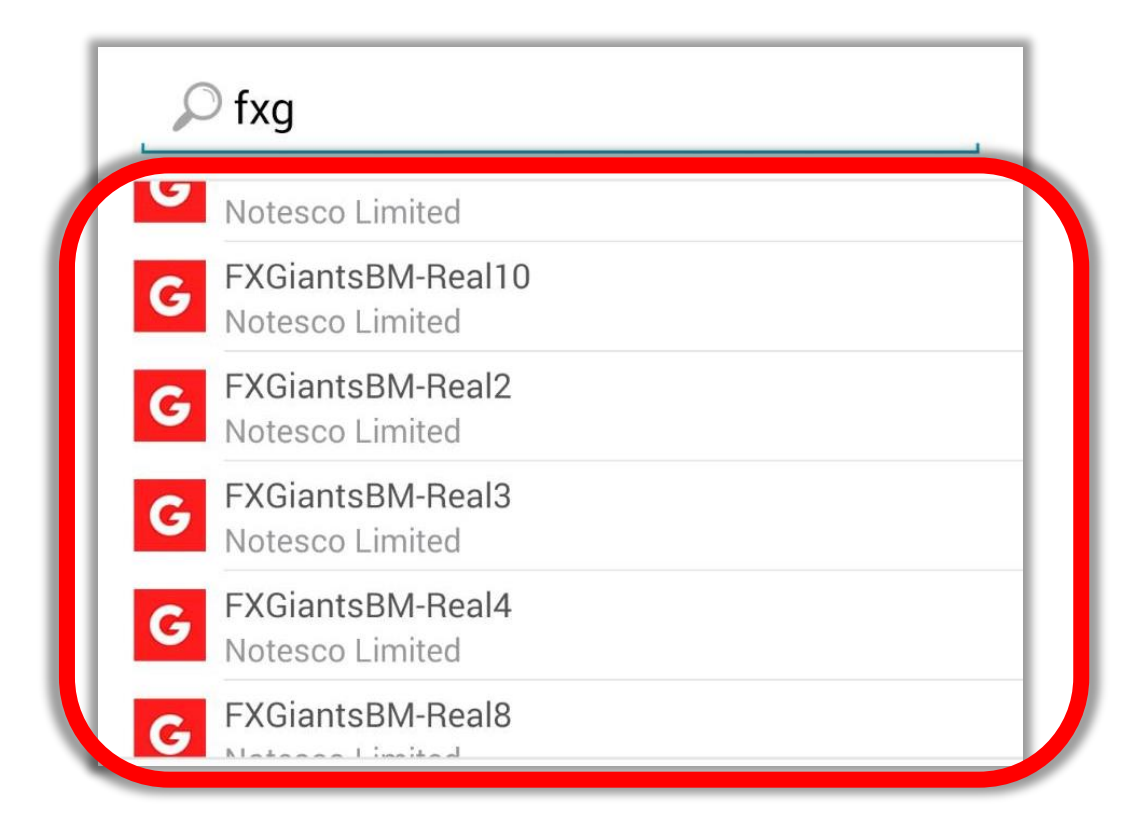

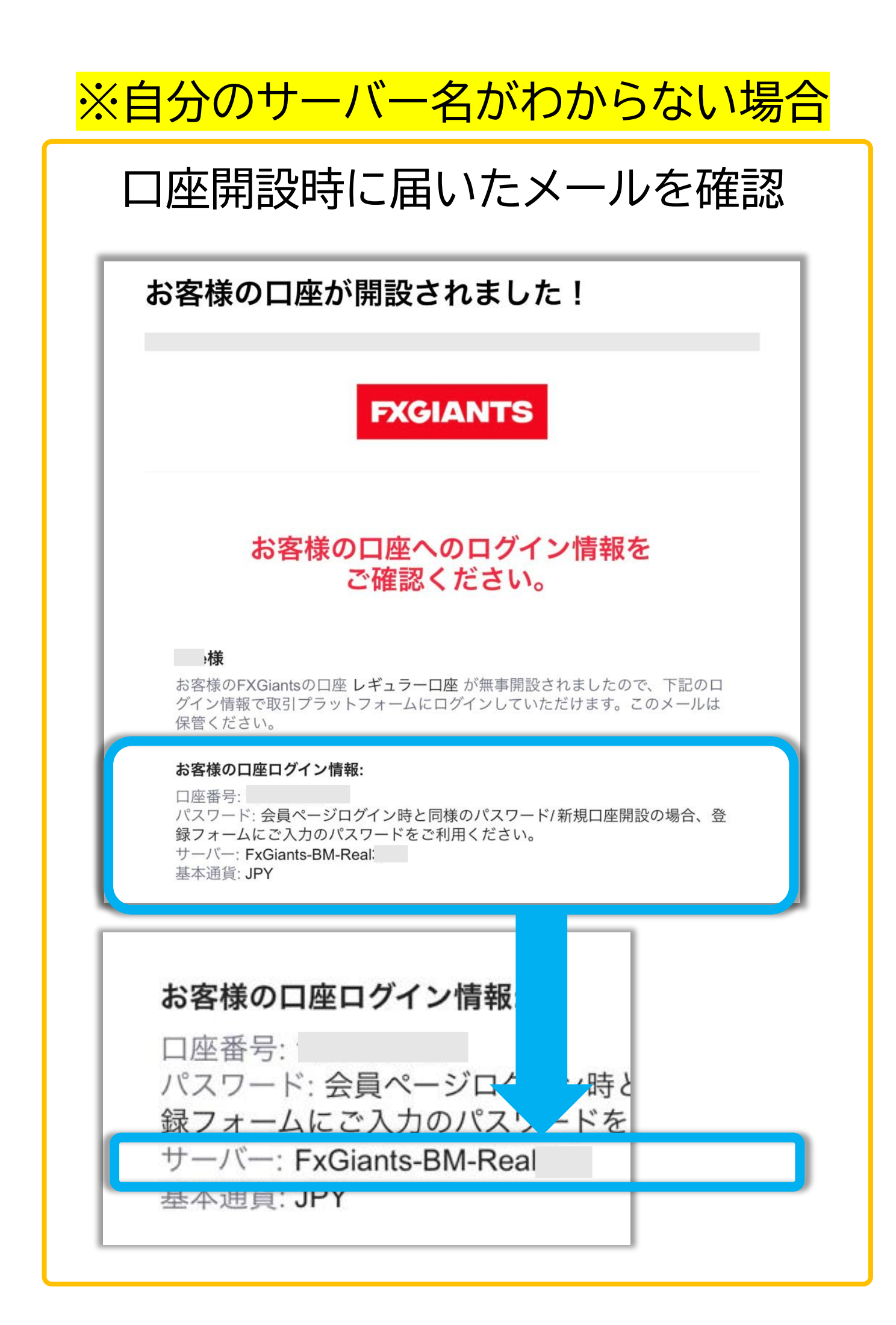

ログイン・パスワードを入力して ログインをタップ!

| 5:55 🖬 🌡 🕈 🔹<br>く 💩 日座にログイン<br>ログイン | ¥t ∞u 46+ ,ıll 21% <b>≞</b> |
|-------------------------------------|-----------------------------|
| G FXGiantsBM-<br>Notesco Limited    | -Real                       |
| ログイン                                | 口座番号                        |
| パスワード                               | パスワード                       |
| ✓ パスワードを                            | 保存                          |
|                                     |                             |
|                                     |                             |
|                                     |                             |
|                                     |                             |
|                                     | ログイン                        |
|                                     | 0 <                         |

![](_page_9_Picture_0.jpeg)

![](_page_9_Picture_1.jpeg)